# TRAINEE GUIDE

http://aat-he.iau.edu.sa

# جامعة الإمام عبد الرحمن بن فيصل IMAM ABDULRAHMAN BIN FAISAL UNIVERSITY

Higher Education system of Academic Affairs & training

King Fahd University Hospital in Al-Khobar Imam Abdulrahman Bin Faisal University

Directorate of Academic Affairs & Training http://:aat-he.iau.edu.sa

# Content

| Registration |                         | 2  |
|--------------|-------------------------|----|
| Requiremer   | ts and commitment       | 3  |
| Profile      |                         | 4  |
| 1.           | Training Program        | 5  |
| 2.           | Demographic Information | 6  |
| 3.           | Registration Licence    | 7  |
| 4.           | Medical Insurance       | 8  |
| 5.           | Life support certifiate | 9  |
| 6.           | Medical Examination     | 10 |
| Training Red | quest                   | 12 |
| Leave Requ   | est                     | 14 |
| Tracking Re  | quest                   | 15 |

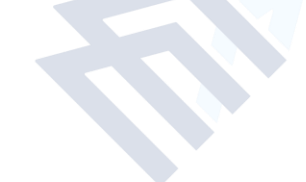

# جامعة الإمام عبد الرحمن بن فيصل IMAM ABDULRAHMAN BIN FAISAL UNIVERSITY

### Registration

| جىل<br>MAM | جامعة الرماه عبدالرحمن بن في<br>Mabdulrahman Bin Faisal University |
|------------|--------------------------------------------------------------------|
|            | Academic Affair Login                                              |
|            | Username/National ID Password/Mobile                               |
|            | Login New Registration                                             |
|            |                                                                    |
|            |                                                                    |
|            |                                                                    |
|            | Image Abdulesbares Rin Edical Melivorsity. All Johns resource      |

#### First: When used for the first time

- Username: Enter the National Id or Iqama Number
- Password Enter the mobile number without the key
- Click New Registration

#### Second: After registration

- Username: Enter the National Id or Iqama Number
- Password Enter the mobile number without the key
- Click Login

### **Requirements and commitment**

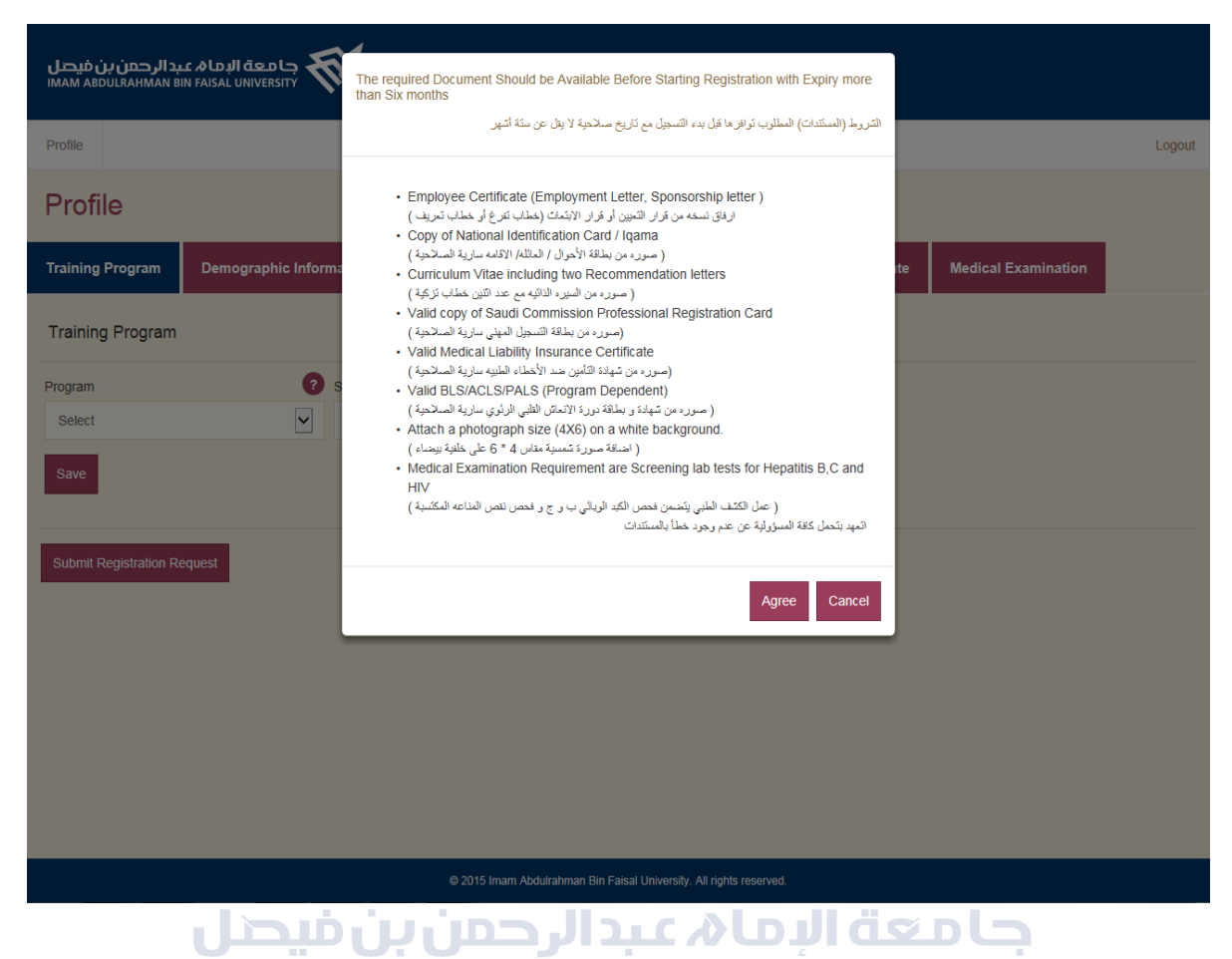

Contains the documents that are required before you start the registry

After reading the terms& condition, click Agree.

### Profile

| بد الرحمن بن فیصل<br>IMAM ABDULRAHMAN B |                         |                        |                                       |                          |                                                                     |        |  |  |  |  |  |  |
|-----------------------------------------|-------------------------|------------------------|---------------------------------------|--------------------------|---------------------------------------------------------------------|--------|--|--|--|--|--|--|
| Profile                                 |                         |                        |                                       |                          |                                                                     | Logout |  |  |  |  |  |  |
| Profile                                 |                         |                        |                                       |                          |                                                                     |        |  |  |  |  |  |  |
| Training Program                        | Demographic Information | Registration / Licence | Medical Insurance                     | Life Support Certificate | Medical Examination                                                 |        |  |  |  |  |  |  |
| Training Program                        |                         |                        |                                       |                          |                                                                     |        |  |  |  |  |  |  |
| Program                                 | Speciality              |                        | 2                                     |                          |                                                                     |        |  |  |  |  |  |  |
| Select                                  | ✓ Select                |                        |                                       |                          |                                                                     |        |  |  |  |  |  |  |
| Save                                    |                         |                        |                                       |                          |                                                                     |        |  |  |  |  |  |  |
| Submit Registration Re                  | equest                  |                        |                                       |                          |                                                                     |        |  |  |  |  |  |  |
|                                         |                         |                        |                                       |                          |                                                                     |        |  |  |  |  |  |  |
|                                         |                         |                        |                                       |                          |                                                                     |        |  |  |  |  |  |  |
|                                         |                         |                        |                                       |                          |                                                                     |        |  |  |  |  |  |  |
|                                         |                         |                        |                                       |                          |                                                                     |        |  |  |  |  |  |  |
|                                         |                         |                        |                                       |                          |                                                                     |        |  |  |  |  |  |  |
|                                         |                         | © 2015 Imam Abdulrahm  | nan Bin Faisal University. All rights | s reserved.              | © 2015 Imam Abdulrahman Bin Faisal University. All rights reserved. |        |  |  |  |  |  |  |

#### The page contains:

- جامعة الإما« عبد الرحمن بن فيجار
- 2. Personal Information (Demographic Information)
- 3. Professional Registration license
- 4. Insurance certificate
- 5. Life support certificate
- 6. Medical Examination
- 7. Logout

### 1. Training Program

| بد الرحمن بن فیصل<br>IMAM ABDULRAHMAN B                                                                                                    | الد کام عق البرام در<br>IN FAISAL UNIVERSITY                                                                                                    |                        |                   |                          |                     |        |  |
|----------------------------------------------------------------------------------------------------|----------------------------------------------------------------------------------------------------|------------------------|-------------------|--------------------------|---------------------|--------|--|
| Profile                                                                                                    |                                                                                                    |                        |                   |                          |                     | Logout |  |
| Profile                                                                                                    |                                                                                                    |                        |                   |                          |                     |        |  |
| Training Program                                                                                                    | Demographic Information                                                                                                    | Registration / Licence | Medical Insurance | Life Support Certificate | Medical Examination |        |  |
| Training Program                                                                                                    |                                                                                                    |                        |                   |                          |                     |        |  |
| Program                                                                                                    | Speciality                                                                                                    |                        |                   |                          |                     |        |  |
| Saudi Board<br>Saudi Board<br>SCFHS Diploma<br>Master of Psychology<br>Master of Psychology<br>Master of Public Heat<br>Master of Chadilly of J<br>Master of Sport Phys<br>Master of Sport Phys<br>Master of Sport Phys<br>Master of Austrice<br>Master of Neuromus<br>Master of DhGyn Nu<br>Master of Psychiatric | t<br>voratory Sciences<br>th<br>ealth care and patient safety<br>rysical therapy<br>onary Physical therapy<br>ular Physical therapy<br>ular Physical therapy<br>ular Physical therapy<br>sirsing<br>are Nursing and Mental Health |                        |                   |                          |                     |        |  |
|                                                                                                    | © 2015 Imam Abdutrahman Bin Faisal University. All rights reserved.                                                                                                    |                        |                   |                          |                     |        |  |

• Select the program type from the drop-down menu

| بد الرحمن بن فیصل<br>IMAM ABDULRAHMAN B | الم مالي المعلمي الم<br>IN FAISAL UNIVERSITY                                                                                                    |                                                                                                    |                                     |                          |                     |        |
|-----------------------------------------|----------------------------------------------------------------------------------------------------|----------------------------------------------------------------------------------------------------|-------------------------------------|--------------------------|---------------------|--------|
| Profile                                 |                                                                                                    |                                                                                                    |                                     |                          |                     | Logout |
| Profile                                 |                                                                                                    |                                                                                                    |                                     |                          |                     |        |
| Training Program                        | Demographic Information                                                                                                    | Registration / Licence                                                                                                    | Medical Insurance                   | Life Support Certificate | Medical Examination |        |
| Training Program                        |                                                                                                    |                                                                                                    |                                     |                          |                     |        |
| Program<br>Select<br>Save               | Speciality     Select     Aduit D     Aduit D     Aduit O     Aduit D     Aduit C     Aduit C | ardiology<br>abetic Disease<br>astroenterology<br>phrology<br>siology<br>ncy<br>e<br>Medicine<br>Surgery<br>logy<br>Is Disease<br>e Care Unit<br>Medicine<br>logy |                                     |                          |                     |        |
|                                         | Peteriori<br>Neurosi<br>OB/Gyr<br>Corcupa<br>Optialian<br>Oral an<br>Orthope<br>Painto<br>Peteriati<br>Pistol:<br>Pesticia                                                                                                    | 9)<br>gregery<br>tional Medicine<br>tology<br>Maxiliofacial Surgery<br>dic<br>dicine<br>gregery<br>ty<br>© 2015 Imam Abdultahm                                    | an Bin Faisal University. Ali right | reserved.                |                     |        |

- Select your specialty from the drop-down menu
- Click Save

#### 2. Demographic Information

| Profile                 |                     |             |         |              |            |            |                             |               |                    |                                     |          |
|-------------------------|---------------------|-------------|---------|--------------|------------|------------|-----------------------------|---------------|--------------------|-------------------------------------|----------|
| Training Program        | Demographic Inform  | nation      | Regi    | stration / l | Licence    | M          | edical Insurance            | Life S        | upport Certificate | e Medical Examination               |          |
| Demographic Info        | rmation             |             |         |              |            |            |                             |               |                    |                                     |          |
| National/Iqama Id       | 9                   | Full Nar    | ne (En) |              |            | ?          | Full Name (Ar)              |               | ?                  | Gender                              | (        |
| 0                       |                     | First N     | Vé      | Seconc       | La         | st Na      | First Na                    | Seconc        | Last Na            | OMale O Female                      |          |
| Nationality             | ?                   | National/Id | ama Ex  | piry Date    |            | ?          | Electronic Copy of          | National/Iq   | ama ID 🔹 📀         | Electronic Copy of Employee Certifi | .cate/ID |
| Select                  | $\checkmark$        | <u>مجري</u> |         | Gregoria     | in 💼       |            |                             |               | Browse             |                                     | Browse   |
| Sponsor                 | 0                   | Electronic  | Copy of | CV with Re   | ferences   | ?          | Blood Type                  |               | 2                  | Home Tel No                         | 6        |
| Select                  | $\checkmark$        |             |         |              | Brov       | vse        | Select                      |               | ~                  |                                     |          |
| Mobile                  | 2                   | Email       |         |              |            | ?          | Country                     |               | ?                  | City                                | 6        |
|                         |                     |             |         |              |            |            | Select                      |               | ~                  |                                     |          |
| P.O. Box                | 2                   | Address     |         |              |            | ?          | Personal Photo              |               | ?                  | SCfHS Prog. Reg. No.                | e        |
|                         |                     |             |         |              |            |            |                             |               | Browse             |                                     |          |
| Electronic Copy of SCfH | IS Program Acceptan |             |         |              |            |            |                             |               |                    |                                     |          |
|                         | Browse              |             |         |              |            |            |                             |               |                    |                                     |          |
|                         |                     |             |         |              |            |            |                             |               |                    |                                     |          |
| Save                    |                     |             |         |              |            |            |                             |               |                    |                                     |          |
|                         |                     |             |         |              |            |            |                             |               |                    |                                     |          |
| Submit Registration Re  | equest              |             |         |              |            |            |                             |               |                    |                                     |          |
|                         |                     |             |         | © 2015 Ima   | m Abdulrat | nman Bin I | Faisal University. All righ | its reserved. |                    |                                     |          |

#### The page contains personal data

# جامعة الإمام عبد الرحمن What is Required from you is:

- Fill all fields MAM ABDULRAHMAN BIN FAISAL UNIVERSITY
- Upload files so that
  - ✓ Not larger than (2 MB)
  - ✓ Upload files in PDF format
  - $\checkmark$  Upload the image size (4 x 6) on a white background in JgEP format
- When finished, click Save.

#### 3. Registration license

| جامعة البمام عبد الرحمن بن فيصل<br>IMAM ABDULRAHMAN BIN FAISAL UNIVERSITY       | (B)s                         |                                               |                          |                                                                  |
|---------------------------------------------------------------------------------|------------------------------|-----------------------------------------------|--------------------------|------------------------------------------------------------------|
| Profile                                                                         |                              |                                               |                          | Logout                                                           |
| Profile                                                                         |                              |                                               |                          |                                                                  |
| Training Program Demographic Infor                                              | mation Registration / Licenc | ce Medical Insurance                          | Life Support Certificate | Medical Examination                                              |
| Registration / Licence                                                          |                              |                                               |                          |                                                                  |
| Saudi Commission for Health Specialist Reg  No Save Submit Registration Request | Category Select              | <ul> <li>Expiry Date</li> <li>کمری</li> </ul> | Cregorian                | ectronic Copy of Saudi Commission 2<br>gistration Card<br>Browse |
|                                                                                 | © 2015 Imam Abdu             | ulrahman Bin Faisal University. All right     | s reserved.              |                                                                  |

The page contains Professional registration data

# جامعة الإمام عبد الرحمن :: What is Required from you is

- Fill all fields MAM ABDULRAHMAN BIN FAISAL UNIVERSITY
- Upload files so that
  - ✓ Not larger than (2 MB)
  - ✓ Upload files in PDF format
- When finished, click Save.

#### 4. Medical Insurance

| بد الرحمن بن فیصل<br>IMAM ABDULRAHMAN B | جامعة البمام يم<br>In Faisal University                |                                                                                                    |                   |                          |                                        |
|-----------------------------------------|--------------------------------------------------------|----------------------------------------------------------------------------------------------------|-------------------|--------------------------|----------------------------------------|
| Profile                                 |                                                        |                                                                                                    |                   |                          | Logout                                 |
| Profile                                 |                                                        |                                                                                                    |                   |                          |                                        |
| Training Program                        | Demographic Information                                | Registration / Licence                                                                                                    | Medical Insurance | Life Support Certificate | Medical Examination                    |
| Medical Insurance                       | 3                                                      |                                                                                                    |                   |                          |                                        |
| Policy No Save Submit Registration Re   | ومسعه ( کی ایسی کی کی کی کی کی کی کی کی کی کی کی کی کی | لا الشركة السونية المتحد التأثيرة الحرس<br>الشركة السونية المتحد التأثيري التراني<br>المجموعة المتحد التأثيرية التراني<br>الرج الحري<br>الشركات المرية لحدمان التارين<br>المركات المرية المتمان التارين<br>المركات المرية المتمان التراني<br>المركات المرية المتمان التراني<br>المركات المرية المرين<br>المركات المرين<br>المركات المرين<br>المركات المرين<br>المركات المرين<br>المركات المرين | 2 Expiry Date     | Cregorian                | ectronic copy of Insurance Certificate |
|                                         |                                                        |                                                                                                    |                   |                          |                                        |

The page contains Medical liability insurance data

# جامعة الإمان عبد الرحمن What is Required from you is:

- Enter the policy number DULRAHMAN BIN FAISAL UNIVERSITY
- Choose your company from the drop-down menu
- Enter the expiry date
- Upload policy so that
  - ✓ Not larger than (2 MB)
  - ✓ Upload files in PDF format
- When finished, click Save.

#### 5. Life support certificate

| د الرحمن بن فیصل<br>IMAM ABDULRAHMAN I                                   |                         |                        |                      |                          |                     |        |
|--------------------------------------------------------------------------|-------------------------|------------------------|----------------------|--------------------------|---------------------|--------|
| Profile                                                                  |                         |                        |                      |                          |                     | Logout |
| Profile                                                                  |                         |                        |                      |                          |                     |        |
| Training Program                                                         | Demographic Information | Registration / Licence | Medical Insurance    | Life Support Certificate | Medical Examination |        |
| Life Support Certi                                                       | ficate                  |                        |                      |                          |                     |        |
| Program<br>Select<br>ACLS<br>BLS<br>NRP<br>PALS<br>Submit Registration R | و Expiry Da             | te                     | Electronic copy of C | Certificate/Licence 2    |                     |        |

The page contains Life support Certificate data

What is Required from you is:

- Choose your certificate from the drop-down menu
- Enter the expiry date
- Upload certificate so that
  - ✓ Not larger than (2 MB)
  - ✓ Upload files in PDF format
- When finished, click Save.

#### 6. Medical Examination

| بد الرحمن بن فیصل<br>IMAM ABDULRAHMAN BI       | جامعة البمام ع<br>N FAISAL UNIVERSITY | 9a                            |                    |                          |                     |        |
|------------------------------------------------|---------------------------------------|-------------------------------|--------------------|--------------------------|---------------------|--------|
| Profile                                        |                                       |                               |                    |                          |                     | Logout |
| Profile                                        |                                       |                               |                    |                          |                     |        |
| Training Program                               | Demographic Inform                    | nation Registration / Licence | Medical Insurance  | Life Support Certificate | Medical Examination |        |
| Medical Examinati                              | on                                    |                               |                    |                          |                     |        |
| Is examination done in<br>University Hospital? | n King Fahad                          | Hospital Medical Record No.   | 2 Examination Date | 9                        |                     |        |
| In O Out                                       |                                       |                               | هجري               | Gregorian                |                     |        |
| Save                                           |                                       |                               |                    |                          |                     |        |
| Submit Registration Re                         | equest                                |                               |                    |                          |                     |        |

#### The page contains Medical Examination data

## كا معة الرما 🗞 عبد الرحمن :: What is Required from you is

- Choose the location of the examination if it is inside or outside the hospital
- When choosing the place of examination inside the hospital, enter the medical record file number with the date of the examination

| Profile       Taining Program       Rengraphic Information       Registration / Licence       Medical Insurance       Life Support Certificate       Medical Examination         Medical Examination done in King Fahad                                                                                                    | بد الرحمن بن فیصل<br>IMAM ABDULRAHMAN B                                                                      | جامعة الرمام عبدالرحمن بن فيصل<br>IMAM ABDULRAHMAN BIN FAISAL UNIVERSITY |                        |                                      |                          |                     |        |  |  |  |
|----------------------------------------------------------------------------------------------------|----------------------------------------------------------------------------------------------------|--------------------------------------------------------------------------|------------------------|--------------------------------------|--------------------------|---------------------|--------|--|--|--|
| Profile<br>Taining Program Nengoraphic Information Registration / Licence Medical Insurance Life Support Certificate Medical Examination   Medical Examination done in King Fahat  Medical Examination Report Medical Center        <                                                                                                    | Profile                                                                                                    |                                                                          |                        |                                      |                          |                     | Logout |  |  |  |
| Taining Program       Demographic Information       Registration / Licence       Medical Insurance       Life Support Certificate       Medical Examination         Medical Examination dome in King Fahad<br>Unersystem                                                                                                    | Profile                                                                                                    |                                                                          |                        |                                      |                          |                     |        |  |  |  |
| Medical Examination     Is examination done in King Fahad   Ib Medical Examination Report   Ib Medical Center     Ib Medical Examination Report     Browse     Browse     Ib Medical Examination Report     Browse     Ib Medical Examination Report     Browse     Ib Medical Examination Report     Browse     Ib Medical Examination Report     Browse     Ib Medical Examination Report     Ib Medical Examination Report <td< td=""><td>Training Program</td><td>Demographic Information</td><td>Registration / Licence</td><td>Medical Insurance</td><td>Life Support Certificate</td><td>Medical Examination</td><td></td></td<> | Training Program                                                                                             | Demographic Information                                                  | Registration / Licence | Medical Insurance                    | Life Support Certificate | Medical Examination |        |  |  |  |
| Is examination done in King Fahad<br>University Hospital?<br>In Cut<br>Examination Date<br>Teamination Date<br>Teamination Cequest<br>Save<br>Submit Registration Request                                                                                                    | Medical Examinat                                                                                             | ion                                                                      |                        |                                      |                          |                     |        |  |  |  |
| © 2015 Imam Abdulrahman Bin Faisal University. All rights reserved.                                                                                                    | Is examination done<br>University Hospital?<br>O In Out<br>Examination Date<br>Save<br>Submit Registration R | in King Fahad 2 Medical E<br>regorian<br>equest                          | xamination Report      | Medical Center                       |                          |                     |        |  |  |  |
|                                                                                                    |                                                                                                    |                                                                          | © 2015 Imam Abdulrahm  | ian Bin Faisal University. All right | s reserved.              |                     |        |  |  |  |

- When selecting the place of examination outside the hospital, the place of examination shall be recorded with the date
- Upload certificate so that
  - ✓ Not larger than (2 MB)
  - ✓ Upload files in PDF format
- When finished, click Save.

- **4** By completing your profile page, click Submit Registration Request
- The application for registration for Academic Affairs and Training shall be submitted for review and audit of the attached files
- After reviewing the files and accepting them you can now apply for training in the hospital

### Training Request

| عة البماھ عبد الرحمن بن فيصل<br>IMAM ABDULRAHMAN BIN FAISAL UNIVE | جاما<br>RSITY | (B)a              |          |            |            |                                  |                                    |
|-------------------------------------------------------------------|---------------|-------------------|----------|------------|------------|----------------------------------|------------------------------------|
| Profile Training Request L                                        | eave Requ     | est Tracking Requ | iests    |            |            |                                  | Logout                             |
| Training Request                                                  |               |                   |          |            |            |                                  |                                    |
| SCfHS Training Program                                            | ?             | Department        |          | ?          | Level      | 0                                | Training request letter from SCFHS |
|                                                                   |               | Select            |          | ~          | Select     |                                  | Browse                             |
| Start Date                                                        | ?             | End Date          |          | ?          |            |                                  |                                    |
| هجري Gregorian                                                    |               | هجري 🗖 G          | regorian |            |            |                                  |                                    |
| Submit                                                            |               |                   |          |            |            |                                  |                                    |
| SCfHS Training Program / IAU Certificat                           | e             | Department        | Level    | Start Date | End Date   | Training request letter from SCF | FHS Training Request Status        |
| 12345                                                             |               | Adult Cardiology  | F1       | 15/06/2018 | 10/09/2018 | Browse. Approved                 | Approved                           |
|                                                                   |               |                   |          |            |            |                                  |                                    |

The page contains Training request

# جامعة الرماد عبد الرحمن what is Required from you is:

- Choose the department you want to train in from the drop-down menu
- Specify the start and end date of the training
- Attach a copy of the official training request letter so that
  - ✓ Not larger than (2 MB)
  - ✓ Upload files in PDF format
- When you're finished click Submit

| جامعة الإمام عبدالرحمن بن فيصل<br>IMAM ABDULRAHMAN BIN FAISAL UNIVERSITY |                                                                                                    |            |                                                   |                     |                           |                                 |                                    |  |
|--------------------------------------------------------------------------|----------------------------------------------------------------------------------------------------|------------|---------------------------------------------------|---------------------|---------------------------|---------------------------------|------------------------------------|--|
| Profile                                                                  | Training Request                                                                                                    | Leave Requ | est Tracking Requests                             |                     |                           |                                 | Logout                             |  |
| Traini                                                                   | ng Reques                                                                                                    | t          |                                                   |                     |                           |                                 |                                    |  |
| SCfHS Trair                                                              | ning Program                                                                                                    | ?          | Department                                        | ?                   | Level                     | 0                               | Training request letter from SCFHS |  |
|                                                                          |                                                                                                    |            | Select<br>Adult Cardiology                        | ^                   | Select                    | $\checkmark$                    | Browse                             |  |
| Start Date                                                               |                                                                                                    | ?          | Adult Diabetic Disease<br>Adult Gastroenterology  |                     |                           |                                 |                                    |  |
| هجري                                                                     | Gregorian                                                                                                    |            | Adult Nephrology<br>Anesthesiology<br>Dermatology |                     |                           |                                 |                                    |  |
| Submit                                                                   |                                                                                                    |            | Emergency<br>Endocine<br>ENT<br>Family Medicine   |                     |                           |                                 |                                    |  |
| SCfHS Trai                                                               | ning Program / IAU Cerl                                                                                                    | ificate    | General Surgery<br>Hematology                     |                     | End Date                  | Training request letter from SC | FHS Training Request Status        |  |
| 12345                                                                    |                                                                                                    |            | Intensive Care Unit<br>Internal Medicine          |                     | 10/09/2018                | Browse. Approved                | Approved                           |  |
|                                                                          | Microbiology<br>Neurology<br>Neurosurgery<br>OB/Syn<br>Occupational Medicine<br>Ophalmology<br>Oral and Maxiliofactal Surgery<br>Orthopedic<br>Pain Medicine<br>Pathology<br>Pediatric<br>Plastic Sergery<br>Psychiatry |            | y                                                 |                     |                           |                                 |                                    |  |
|                                                                          |                                                                                                    |            | © 2015 Ima                                        | m Abdulrahman Bin F | aisal University. All rig | hts reserved.                   |                                    |  |
|                                                                          |                                                                                                    |            |                                                   |                     |                           |                                 |                                    |  |

| جا معة الرمام عبد الرحمن بن فيصل<br>IMAM ABDULRAHMAN BIN FAISAL UNIVERSITY |                                                                     |            |                      |           |            |                             |                             |             |                                  |      |
|----------------------------------------------------------------------------|---------------------------------------------------------------------|------------|----------------------|-----------|------------|-----------------------------|-----------------------------|-------------|----------------------------------|------|
| Profile                                                                    | Training Request                                                    | Leave Requ | lest Tracking Req    | uests     |            |                             |                             |             | Log                              | jout |
| Traini                                                                     | ng Request                                                          | t          |                      |           |            |                             |                             |             |                                  |      |
| SCfHS Trair                                                                | ing Program                                                         | 0          | Department<br>Select |           | 2          | Level<br>Select<br>F1<br>F2 |                             | Training re | equest letter from SCFHS Browse. | ?    |
| Start Date                                                                 | Gregorian                                                           | ?          | End Date             | Gregorian | ?          | F3<br>R1<br>R2              |                             |             |                                  |      |
| Submit                                                                     |                                                                     |            |                      |           |            | R3<br>R4<br>R5<br>R6        |                             |             |                                  |      |
| SCfHS Trail                                                                | ning Program / IAU Cert                                             | ificate    | Department           | Level     | Start Date | End Date                    | Training request letter fro | m SCFHS     | Training Request Status          |      |
| 12345                                                                      |                                                                     |            | Adult Cardiology     | F1        | 15/06/2018 | 10/09/2018                  | Browse Approved             |             | Approved                         |      |
|                                                                            |                                                                     |            |                      |           |            |                             |                             |             |                                  |      |
|                                                                            | © 2015 Imam Abdulrahman Bin Faisal University. All rights reserved. |            |                      |           |            |                             |                             |             |                                  |      |

### Leave Request

| ن فیصل<br>IMAM ABC                                                                    | ال <b>ب ما &amp; عبد الر حمن ب</b> ا<br>ULRAHMAN BIN FAISAL U       |                  |                   |     |                  |           |         |  |        |
|---------------------------------------------------------------------------------------|---------------------------------------------------------------------|------------------|-------------------|-----|------------------|-----------|---------|--|--------|
| Profile                                                                               | Training Request                                                    | Leave Request    | Tracking Requests |     |                  |           |         |  | Logout |
| Leave                                                                                 | Request                                                             |                  |                   |     |                  |           |         |  |        |
| Leave Type<br>Select<br>Eid Al Adh<br>Annual<br>Scientific I<br>Freeze<br>Eid Al Fitr | a<br>eave                                                           | <b>?</b> Start D | ate Gregorian     | 2   | End Date<br>مجري | Gregorian | 2       |  |        |
| Willitary CC                                                                          | uise                                                                | Start Dat        | e                 | End | Date             |           | Status  |  |        |
| Elo Al Adita                                                                          |                                                                     | 12/07/20         | 19                | 201 | 10/2010          |           | Αρμονεά |  |        |
|                                                                                       | © 2015 Imam Abdulrahman Bin Faisal University. All rights reserved. |                  |                   |     |                  |           |         |  |        |

The page contains Leave request عبد الرحمن What is Required from you is: LRAHMAN BIN FAISAL UNIVERSITY

- Choose the type of vacation from the drop-down menu
- Specify the start and end date of the leave
- When you're finished click Submit

### Tracking Request

| جامعة الإمام عبد الرحمن بن فيصل<br>IMAM ABDULRAHMAN BIN FAISAL UNIVERSITY    | 17×                                                                                |        |  |  |  |  |  |  |
|------------------------------------------------------------------------------|------------------------------------------------------------------------------------|--------|--|--|--|--|--|--|
| Profile Training Request Leave Re                                            | equest Tracking Requests                                                           | Logout |  |  |  |  |  |  |
| Tracking Requests  • Files • Registration • Training • Leave Submitted files |                                                                                    |        |  |  |  |  |  |  |
| File Type                                                                    | URL                                                                                |        |  |  |  |  |  |  |
| Electronic Copy of CV with References                                        | Browse   Reject Note                                                               |        |  |  |  |  |  |  |
| Electronic Copy of Employee Certificate/ID                                   | Browse   Accept  Reject Note                                                       |        |  |  |  |  |  |  |
| Electronic Copy of National/Iqama ID                                         | Browse   Accept  Reject Note                                                       |        |  |  |  |  |  |  |
| Personal Photo                                                               | Browse   Accept  Reject Note                                                       |        |  |  |  |  |  |  |
| Electronic Copy of SCfHS Program Acceptant<br>Paper                          | ce Browse   Accept  Reject Note                                                    |        |  |  |  |  |  |  |
| Electronic Copy of Saudi Commission Registr                                  | ation Browse   Accept  Reject                                                      |        |  |  |  |  |  |  |
|                                                                              | © 2015 Imam Abdultahman Bin Faisal University. All rights reserved.                |        |  |  |  |  |  |  |
| جامعة البما& عبدالرحمن بن فيصل<br>IMAM ABDURAHMAN BIN FAISAL UNIVERSITY      | 15th                                                                               |        |  |  |  |  |  |  |
| Profile Training Request Leave Re                                            | equest Tracking Requests                                                           | Logout |  |  |  |  |  |  |
| Tracking Requests                                                            |                                                                                    |        |  |  |  |  |  |  |
| Leave Tupe Start Date Fed Pot                                                | Status Walting for action from / Last Action Notor Action Date Action The Personal |        |  |  |  |  |  |  |
| Eid Al Adha 12/08/2018 26/08/2018                                            | Approved Chairman 12/10/2017 aaldakhiel No                                         |        |  |  |  |  |  |  |
| си и и и и и и и и и и и и и и и и и и                                       | Approved Citaminan 12/10/2017 aaldakhlel No                                        |        |  |  |  |  |  |  |

The page contains the status of each application submitted by the trainee. When clicking on each type, the trainee can follow up & track his / her any request (file - registration - training – leave)